## **Using Languagenut Live**

Languagenut Live is an exciting new feature where students can compete against each other in real time, providing engaging and motivating retrieval practice for listening, reading and writing skills.

- Run weekly live class competitions
- Set up Live events in just a few clicks
- Assess student understanding through fun plenary quizzes with instant feedback
- Incentivise your students by linking to your school's reward system

## To set up a game of Languagenut live:

It's really simple to set up a game of Languagenut Live – so you can do this during the class with just a few clicks, or you can set up the competition ahead of time and just click "Start" when students are ready to play!

**Step 1:** Go to the admin area and click on **Competitions and Live**. Then select "Languagenut Live"

| School Competitions! 🙎                                                                                                    | Languagenut Live! 🔸                                                                                                    |
|----------------------------------------------------------------------------------------------------|----------------------------------------------------------------------------------------------------|
| School Competitions are a great way to get your students to complete activities<br>while competing against eachother for cool prices as an extra motivation.<br>• Any Languagemut activities completed by students during the competition<br>window will go towards their overail total<br>• Students should be encouraged to complete activities across a range of skills in<br>order to gain points.<br>• Competition access: 15:tudents must only access the competition through their<br>own account & 2. Students must not share their log-in details to gain more points<br>• One a student has completed an activity three times, they will no longer be<br>able to earn points for that activity. | Languagenut Live is an exciting new feature where students can compete agains<br>each other in real time, providing engaging and motivating retrieval practice for<br>listening reading and writing skills.<br>• Run weekly live class competitions<br>• Set up Live events in just a few clicks so students are notified to join the game<br>• Assess student understanding through fun plenary quizzes with instant<br>feedback<br>• Incentivise your students by linking to your school's reward system |
| Go to Competitions!                                                                                                    | Go to Livel                                                                                                    |

**Step 2:** Here you can see any previous Live matches you have created. To set up a new live game, click "Create a Live Match"

| Search Li                                       | ve Events Abou | t Languagenut Live |                     |                   |                                                                                                    | Create a Live M  |
|-------------------------------------------------|----------------|--------------------|---------------------|-------------------|----------------------------------------------------------------------------------------------------|------------------|
| ◆ Name                                          | ¢ Language     | Last Live<br>Event | Rounds<br>Completed | Created by        | Classes                                                                                                    | Status           |
| global-542: Demo Live                           | Spanish        | 30-07-24           | 0                   | Archie<br>Bennett | Clayton Demo Class Rosa Garcia Luz Gomez<br>Alejandre Cruz Manuel Perez Llena Gonzalez<br>Carlos Ramírez                                                                                                    | Start Live Event |
| global-328: test                                | French         | 02-07-24           | 0                   | Archie<br>Bennett | 10M Mandarin - 24/23 Aj Smith P Smith                                                                                                    | Start Live Event |
| global-157: Languagenut Live -<br>Spanish Quiz! | Spanish        | 19-06-24           | 0                   | Emma B            | 7AMEE2323 Lucy Brone: Jens Carter<br>Millia Bright Rachel Daly (Ohara Keating<br>Arez Greenwood Leab Williamson<br>Georgia Samay Eth Tomo (Carlo Mahh<br>Lasern Henry Titch Mead (Chias Kelly<br>(Atesia Russ) | Start Round 1    |

**Step 3:** Select the level and language for the competition

| Step 1<br>Build Live Match      |   |                   | Step 2<br>Summary |   |
|---------------------------------|---|-------------------|-------------------|---|
| elect Product                   |   | Select a language |                   |   |
| Secondary                       | ~ | Spanish           |                   |   |
| elect components for each round |   |                   |                   |   |
| Vocabulary                      |   |                   |                   | ~ |

**Step 4:** Select the vocabulary set you would like students to practise during the competition. Then click "Next"

|                      | Estimated live match duration -                |
|----------------------|------------------------------------------------|
|                      | and the second second second                   |
| C Eating Out         |                                                |
| • Fruit & Vegetables |                                                |
| • Shopping           |                                                |
|                      |                                                |
| Next                 |                                                |
|                      | Exting Out  Fruit & Vegetables  Shopping  Next |

**Step 5:** Choose the activity you would like students to complete. Then click next.

| Please select the vocabulary activity     Estimated live match duration 03 minute <ul> <li>Reading - Word Pop</li> <li>Reading - Multiple Choice</li> <li>Reading - Multiple Choice</li> <li>Listening - Multiple Choice</li> <li>Listening - Word Pop</li> <li>Speaking - Speech Practice</li> </ul> | <b>Step 1</b><br>Build Live Match                  | <b>Step 2</b><br>Select Vocab | <b>Step 3</b><br>Build Live Match                  | Step 4<br>Summary                  |
|----------------------------------------------------------------------------------------------------|----------------------------------------------------|-------------------------------|----------------------------------------------------|------------------------------------|
|                                                                                                    | Please select the vocabulary activity              |                               | Estin                                              | nated live match duration 03 minut |
| Writing- Word Pod     Speaking - Speech Practice                                                                                                    | Reading - Word Pop     Listening - Multiple Choice |                               | Reading - Multiple Choice     Listening - Word Pop |                                    |
|                                                                                                    | Writing- Word Pod                                  |                               | Speaking - Speech Practice                         |                                    |

**Step 6:** Give your Live game a name and choose the class (or classes) you would like to set the competition for. Then click "Save"

| Step 1<br>Build Live Match        | Step 2<br>Select Vocab | Step 3<br>Build Live Match | Step 4<br>Summary                      |
|-----------------------------------|------------------------|----------------------------|----------------------------------------|
| Name                              |                        | Round Sun                  | nmary                                  |
| Food and Drink 8B Live Competiton |                        | Vocabula                   | ry   Food & Drink   Reading - Word Pop |
| Search Show all Class             | es<br>Assign to        |                            | Sav                                    |
| 11A FR - 24/25                    | All Students           |                            |                                        |
| 7A FR - 24/25                     | All Students           |                            |                                        |
| 8B SP - 24/25                     | All Students           |                            | ~ 🔽                                    |
| 104 EP 24/25                      |                        |                            |                                        |

Step 7: When you are ready to start the live match, just click "Start Live Event"

| lve / Overview                                   |              |                      |                     |                   |                                                                                                    |                  |      |
|--------------------------------------------------|--------------|----------------------|---------------------|-------------------|----------------------------------------------------------------------------------------------------|------------------|------|
| Search Live                                      | Events About | Languagenut Live     |                     |                   |                                                                                                    | Create a Live Ma | itch |
| ¢ Name                                           | Language     | ¢ Last Live<br>Event | Rounds<br>Completed | Created by        | Classes                                                                                                  | Status           |      |
| global-545: Food and Drink 8B Live<br>Competiton | Spanish      | 05-08-24             | 0                   | Archie<br>Bennett | 88 SP - 24/25 Alban Dutch                                                                                | Start Live Event | ā    |
| global-542: Demo Live                            | Spanish      | 30-07-24             | 0                   | Archie<br>Bennett | Clayton Demo Class Rosa Garcia Luz Gomez<br>Alejandre Cruz Manuel Perez<br>Blena Gonzalez Carlos Ramírez | Start Live Event | ā    |

**Step 8:** This will take you to the Languagenut Live Lobby, so you can see which students have joined the game.

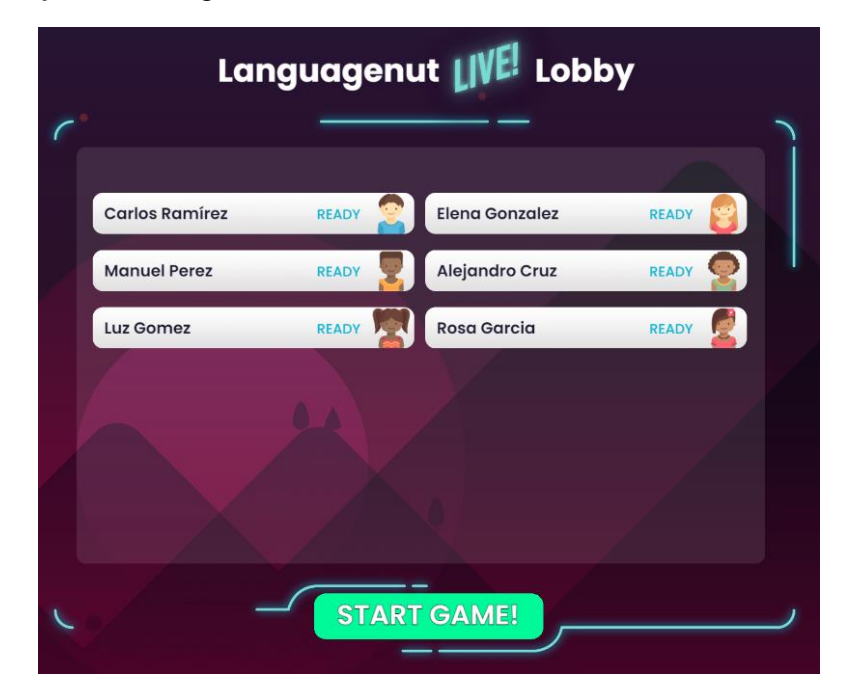

Students will be notified via the Live icon when a match has started. The icon will flash red and green.

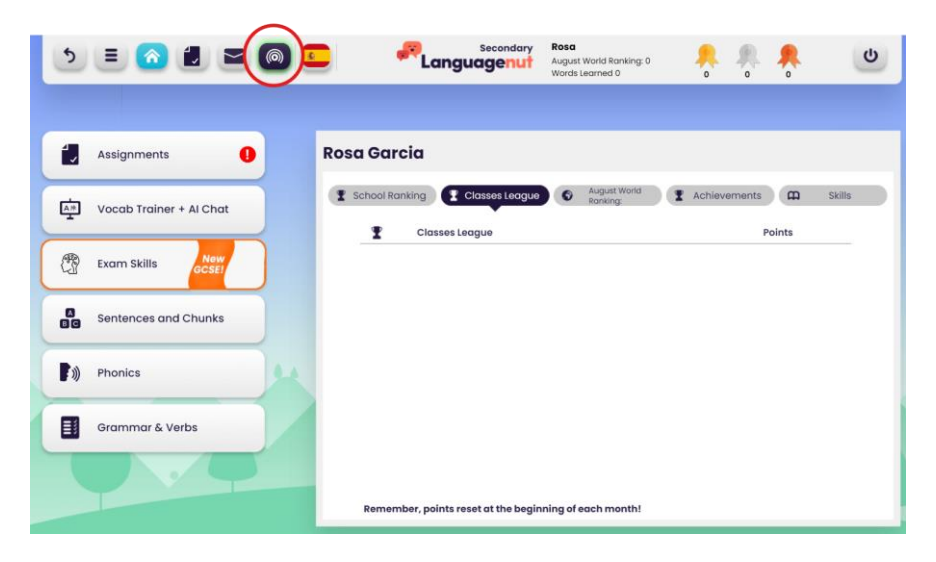

When students click on this icon, they will have the option to join the Live match.

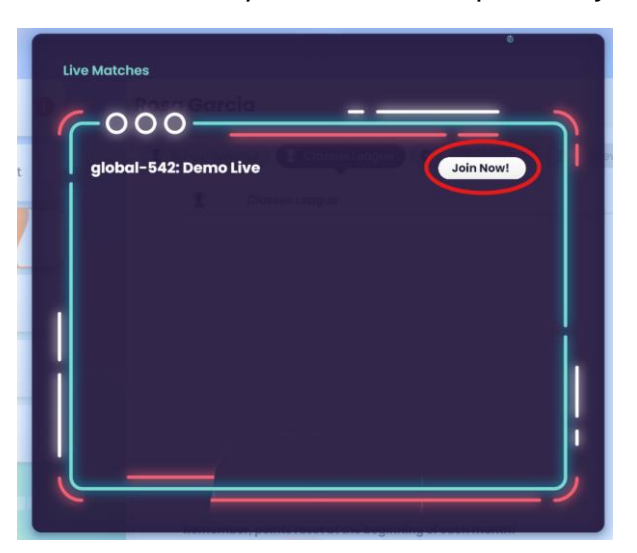

Students can even personalise their avatar!

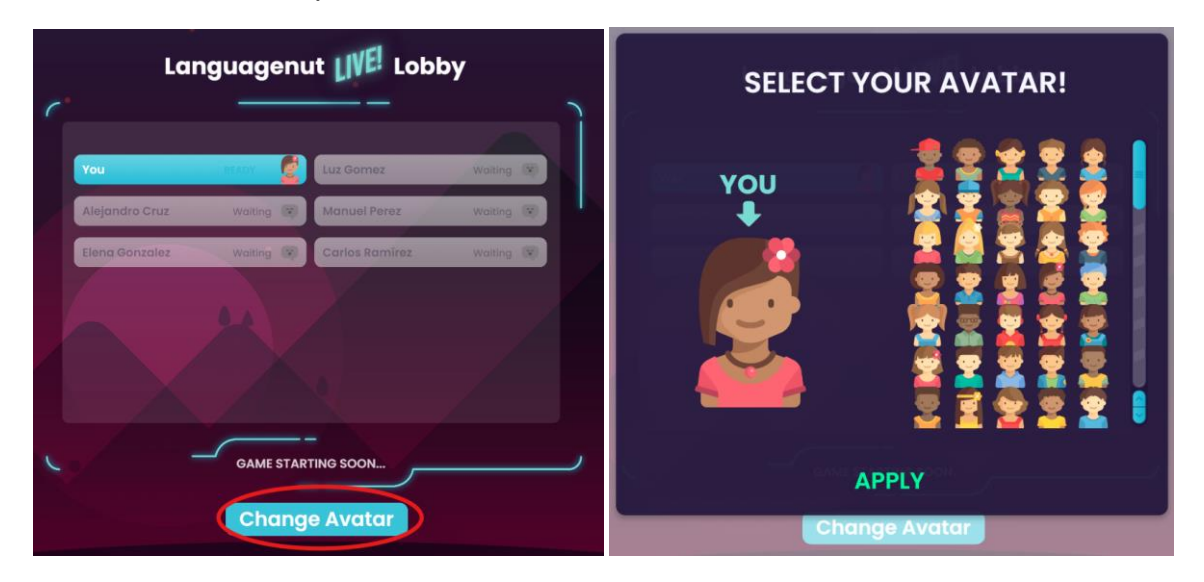

**Step 9:** Once all your students have joined the game and you are ready to start, just click "Start Game"

| Carlos Ramírez | READY | Elena Gonzalez | READY |
|----------------|-------|----------------|-------|
| Manuel Perez   | READY | Alejandro Cruz |       |
| Luz Gomez      | READY | Rosa Garcia    | READY |
|                |       |                |       |
|                |       |                |       |

Now the Live match has started, you will be able to see which students have finished and who is still playing. As students finish, you can see their score, as well as the time it took them to complete the game.

| RANK          | PLAYER         | SCORE     | TIME POINTS |
|---------------|----------------|-----------|-------------|
| #1            | Rosa Garcia    | - 10 / 10 | 1m 57s      |
| #2            | Carlos Ramírez | 6 / 10    | 2m 33s      |
| #3            | Manuel Perez   | 6 / 10    | 3m 3s       |
| Still Playing | Luz Gomez      | -         | -           |
| Still Playing | Elena Gonzalez |           | -           |
| Still Playing | Alejandro Cruz | -         | -           |
|               |                |           |             |

The game will end once all students have completed the activity, or you can choose to click "Finish Round" to end the game. You will then see the overall Live leaderboard, as well as the results for just that activity.

Step 10: You can then choose to start a second round or end the live match there.

|      |                                                 |                          | Languager                                                                                                    | nut LIVE! Res                                                                                                    | sults                                                                                                    |                                                                  |                                                                                                    |
|------|-------------------------------------------------|--------------------------|----------------------------------------------------------------------------------------------------|----------------------------------------------------------------------------------------------------|----------------------------------------------------------------------------------------------------|------------------------------------------------------------------|----------------------------------------------------------------------------------------------------|
|      | 2, ROUND 1                                      | 13                       |                                                                                                    |                                                                                                    | LEADERBOARD                                                                                                    |                                                                  |                                                                                                    |
| RANK | PLAYER                                          | SCORE 1                  | TIME POINTS                                                                                                    | RANK                                                                                                    | PLAYER                                                                                                    | TOTAL POINTS                                                     |                                                                                                    |
| #1   | Rosa Garcia                                     | 10 / 10 1r               | n 57s                                                                                                    | #1                                                                                                    | 🙎 Rosa Garcia                                                                                                    | 25000                                                            |                                                                                                    |
| #2   | Elena Gonzalez                                  | 9 / 10 4r                | m 42s                                                                                                    | #2                                                                                                    | Elena Gonzalez                                                                                                    | 24000                                                            |                                                                                                    |
| #3   | Carlos Ramírez                                  | 6 / 10 2r                | m 33s                                                                                                    | #3                                                                                                    | 🙎 Carlos Ramírez                                                                                                    | 23000                                                            |                                                                                                    |
| #4   | Manuel Perez                                    | 6 / 10 3                 | m 3s                                                                                                    | #4                                                                                                    | Manuel Perez                                                                                                    | 22000                                                            |                                                                                                    |
| #5   | Luz Gomez                                       | 2 / 10 4                 | m 7s                                                                                                    | #5                                                                                                    | 🕎 Luz Gomez                                                                                                    | 21000                                                            |                                                                                                    |
| #6   | Alejandro Cruz                                  | 0 / 10 5r                | m 23s                                                                                                    | #6                                                                                                    | Alejandro Cruz                                                                                                    | 20000                                                            |                                                                                                    |
|      |                                                 |                          |                                                                                                    |                                                                                                    |                                                                                                    |                                                                  |                                                                                                    |
|      |                                                 | START                    | -<br>ROUND 2                                                                                                    | FINISH N                                                                                                    | матсн                                                                                                    |                                                                  |                                                                                                    |
|      | RANK 41 42 43 444 444 444 444 444 444 444 444 4 | RANK     PLAYER       #1 | RANK         PLAYER         SCORE         1           #1         2         Rosa Garcia         10 / 10         Ir           #2         2         Elena Gonzolez         9 / 10         4r           #3         2         Carlos Ramirez         6 / 10         2r           #4         2         Manuel Perez         6 / 10         3           #5         2         Luz Gornez         2 / 10         4           #6         2         Alejandro Cruz         0 / 10         5 | RANK       PLAYER       SCORE       TIME       POINTS         #1       Rosa Garcia       10 / 10       Im 57s         #2       Elena Gonzalez       9 / 10       4m 42s         #3       Carlos Ramirez       6 / 10       2m 33s         #4       Manuel Perez       6 / 10       3m 3s         #5       Luz Gomez       2 / 10       4m 7s         #6       Alejandro Cruz       0 / 10       5m 23s | RANK       PLAYER       SCORE       TIME       POINTS         #1       Rosa Garcia       10 / 10       Im 57s       #1         #2       Biena Gonzalez       9 / 10       4m 42s       #2         #3       Carlos Ramirez       6 / 10       2m 33s       #4         #4       Manuel Perez       6 / 10       3m 3s       #4         #5       Luz Gomez       2 / 10       4m 7s       #5         #6       0 / 10       5m 23s       #6       6         START ROUND 2       FINISH A       FINISH A | RANK       PLAYER       SCORE       TIME       POINTS         #1 | RANK       PLAYER       SCORE       TIME       POINTS         #1              Rosa Garcia             10 / 10 Im 57s             10 / 10 Im 57s             #11             2000             #2 |